## Web端同一账号如何设置多个管理公司

互海通上线同一账号对应多管理公司功能,实现了互海通账号管理、公司管理的便捷性和实用 性。需要注意的是,用户互海通账号主要以手机号为唯一识别性,当某用户原有互海通账号信息内容 包含手机号,新公司邀请该账号加入时,即会跳出确认框,确认后即可成功加入。下面以"阿来"账 号详细说明:

1. 来来科技已入驻互海通,该公司的机务经理阿来已有互海通账号,账号信息包含手机号;

|   | D ***科技           |  |      |            | 1           | E作台 🚻 🏦 | 油AIS 资讯 希 | 跏     |      |       |             |     | 0 🕕 H* |
|---|-------------------|--|------|------------|-------------|---------|-----------|-------|------|-------|-------------|-----|--------|
|   | 用户管理              |  |      |            |             |         |           |       |      |       |             |     | 原有账号   |
|   | 原有公司名称            |  | + 90 | * 8 st.0.m | 除<br>登录日志宣言 | #14660R |           |       |      |       | 姓名/引        | 119 | Q IIIG |
|   | . 扬州来来科技有限公司      |  |      | 用户名        | 姓名/职务       | 联系信息    | 船舶        |       | 船员分组 | 角色 ▼  | 启用 <b>*</b> | 操作  |        |
|   | 客服 (0人) 未分配 (10人) |  |      |            |             |         |           |       |      |       |             |     |        |
| I |                   |  |      | 1377350    | 阿来          | 137735  | 阿来的       | 原有公司账 | 沪信息, | 包含手机号 | 自用          |     | 除 重重密码 |
|   |                   |  |      |            |             |         |           |       |      |       |             |     |        |

- 新公司十全十美公司也入驻了互海通,机务经理阿来的账号需要同时管理来来科技和十全十美两个 公司;
- 十全十美公司有账户新增权限的用户在"系统设置-用户管理"界面点击新增账号,在新增用户界面,填写登录账号、密码、姓名、显示顺序,根据需要填写手机号码、邮箱、部门等相关信息,勾选角色、船舶,然后点击"确定",完成新增。

| ☆ 库存管理              |          | 用户管理               |                  |           |                |                     |               |      |                                |     |                    |
|---------------------|----------|--------------------|------------------|-----------|----------------|---------------------|---------------|------|--------------------------------|-----|--------------------|
|                     |          | 2) 占土"你问题"         |                  |           |                |                     |               |      |                                |     |                    |
| ₩ 采购管理              | >        | 组织架构刷新             | 新增加              | 比重删除      | 登录日志查询 船       | 泊权限                 |               |      |                                | B   | 搜索关键字 <b>搜索</b> 重置 |
| ₽ 船舶服务              | >        | ▲ 扬州 有限公司          | <br>□ 登录         | 影影号       | 姓名/职务          | 联系信息                | 船舶            | 船员分组 | 角色▼                            | 有效▼ | 操作                 |
| ₿ 费用管理              | >        | ▶ 管理层 (2人)         | 1366             | 6*****    | 朱俊(指定人员) 0     | ☐ (+86)13665******  | <b>互</b> 海1号  |      | 船舶管理系统超级                       | 有效  | 编辑丨删除丨重置家码         |
| 🌐 航次管理              | >        | ■ 船员部 (2 人)        |                  |           | #######        |                     |               |      | 134734 M 44.9 (4 04 2 4 04 1 1 |     |                    |
| 曲 船舶报告              | >        | <b>■</b> 机务部 (1 人) | 1826             | 6         | 木口             | □ (+86)18260******  |               |      |                                | 有双  | 編稱 訓除 里直密的         |
| <ul> <li></li></ul> | , I      | ■ 海务部 (1 人)        | 158:             | 51        | 李昱(船员经理) ቧ     | (+86)15851********* | 互海1号,智慧1号888  |      | 船舶管理系统超级                       | 有效  | 编辑 删除 重置密码         |
|                     | ĺ.       | ■ 商务部 (2 人)        | □ <sup>177</sup> | 15*****   | 潘俊杰(船员主        | (+86)*********      | 互海1号          |      |                                | 有效  | 编辑 删除 重置密码         |
| UJ 体系管理             | >        | > 金船队(0人)          | 1594             | 49******  | 杨芬芬(机务主… ฏ     | (+86)1594*******0   | 互海1号          |      | 船舶管理系统超级                       | 有效  | 编辑 删除 重置密码         |
| ₩ 海务管理              | >        | ■ 木刀癿 (2 八)        | 1805             | 525****** | 洪舒(主管)』。       |                     | 互海1号          |      | 船舶管理系统超级                       | 有效  | 编辑丨删除丨重置密码         |
| ▲ 船舶事件              |          |                    | 1395             | 527****** | 兰艳平 (商务经       | (+86)13952********* | 互海1号          |      | 所有权限                           | 有效  | 编辑 删除 重置密码         |
| 🔒 通讯录               | >        |                    |                  | 6*****    | +v10+ (=4247 - | - ( )               |               |      |                                |     |                    |
| ₽ 电子签章              | >        |                    | L *              |           | 赵旭东(尚穷经… 1)    | ∐ (+86)******       | 互调1号          |      | 船阳管埋系统超级                       | 伯奴  | 編辑 訓除 重直密的         |
| ③ 系统设置              | v        |                    | 1875             | 5*****    | 孙红梅            | (+86)********       | 互海1号,互海2号,智慧1 |      | 所有权限                           | 有效  | 编辑 删除 重置密码         |
| 角色权际                | a l      |                    | 136              | *******2  | 朱慧             | (+86)******         |               |      |                                | 有效  | 编辑 删除 重置密码         |
| 用户管理                | ■ → 1, ( | 依次点击进入用户管理界面       |                  |           |                |                     |               |      |                                |     |                    |
| 流程定义                | L.       |                    |                  |           |                |                     |               |      |                                |     |                    |
| 基础数据                |          |                    |                  |           |                |                     |               |      |                                |     | 10条 100条/页 >       |

|                                                                        | 新                                   | 「増用尸                                                                      |                             |
|------------------------------------------------------------------------|-------------------------------------|---------------------------------------------------------------------------|-----------------------------|
|                                                                        | 登录账号。                               | 手机号码                                                                      | <b>瓷码 "要求.6</b> 位以上 大写小写 数字 |
|                                                                        | 请填写                                 | +86 ▼ 请填写                                                                 | 请填写                         |
|                                                                        | 姓名 *                                | 性别                                                                        | 出生年月                        |
| 点击上传头像                                                                 | 请填写                                 | 请选择                                                                       | 请选择                         |
|                                                                        |                                     |                                                                           |                             |
| 単拍                                                                     |                                     |                                                                           | 用戶工号                        |
| 時果つ                                                                    | 间应注                                 | 周央つ                                                                       | ·哈米·Э                       |
| 传真                                                                     | QQ                                  | 显示顺序(数字越小越靠前)。                                                            | 代管子账号                       |
| 请填写                                                                    | 请填写                                 | 100                                                                       | 请填写 💙                       |
| 適加电话号码       角色       引务部长       船长       采购专员       創页管理       自管船(0) | □ 所有权限<br>□ 轮机长<br>□ 安全增加处<br>□ 审批员 | <ul> <li>□ 操作収限</li> <li>□ 体系管理収限</li> <li>□ 大副</li> <li>□ 体系か</li> </ul> |                             |
| 船舶名称搜索 所有船舶                                                            |                                     |                                                                           |                             |
| 互海1号                                                                   | 互海2号                                | 智慧1号888                                                                   |                             |
| 船员分组                                                                   |                                     |                                                                           |                             |
|                                                                        | 4、填写登录账号、密码、姓名、显示顺序,根据需要            | ↓<br>■填写手机号码、邮箱、部门等相关信息,勾选角色,角                                            | 品舶,然后点击"确定"                 |
|                                                                        |                                     |                                                                           |                             |

 加入十全十美公司后,机务经理阿来的原有互海通账号可以切换管理原来的来来科技和十全十美公 司两家公司。

| € | Q 工作台 69                                                                | 船舶AIS     | 发现      |         |         |         |   | 切换系统→ 🗘 💱 中文→ 🕻         | 0 🎓 💻                                                         |
|---|-------------------------------------------------------------------------|-----------|---------|---------|---------|---------|---|-------------------------|---------------------------------------------------------------|
|   | 我的待办                                                                    |           |         |         |         |         |   | 扬州 有限公司 🜆               | 阿来账号                                                          |
|   | 全部 (69) 临期 6 超期 3                                                       |           |         |         |         |         |   | 5、点击"切换",跳转至公司说<br>公司 2 | <b>七子弹窗</b><br>船端管理                                           |
| , | ME###JIE (1)<br>年度保养(1)                                                 |           |         |         |         |         |   | K (+86)                 | 我的                                                            |
| 1 | <b>续进程务(68)</b><br>船船证书(1) 船船证书(9) 定期检验(4) 船员证书-获失(3) 船员证书-无附件(1) 船员工资( | 6) 保养单(3) | 油料检测(4) | 年度保养(1) | 运行时长(1) | 维修计划(1) | 维 | 重雪离码 退出                 | <ul> <li>目申请的单据</li> <li>处理的单据</li> <li>发布的公告</li> </ul>      |
| ( | 应急演练(12)                                                                |           | ,       |         |         |         |   |                         | <ul> <li>➡ 系统消息</li> <li>➡ English</li> <li>▲ 导出任务</li> </ul> |
| , | <b>找本统计</b> 事项统计 操作日志                                                   |           |         |         |         |         |   |                         |                                                               |

| 工作  |                      |        |
|-----|----------------------|--------|
|     | 公司选择                 |        |
|     | 公司名称筛选               |        |
|     | ○ 上海1 病限公司           |        |
|     | Oce KTech            |        |
|     | ○ 互海通 ■ 『理系统         |        |
|     | ○ 江苏 有限公司            |        |
|     | ○ 安全 『系统             |        |
| (1) | ○ 互海通 ■ ■ ■ ■ ■ 「系统  | F度保养   |
|     | ○ PMS. 管理系统          |        |
|     | ○ 南京 有限公司            |        |
|     | ◎ 扬州 有限公司            |        |
|     | 备注: 下次登陆时默认为用户离开时的公司 |        |
|     | <b>确定</b> 取消         | 2025.0 |

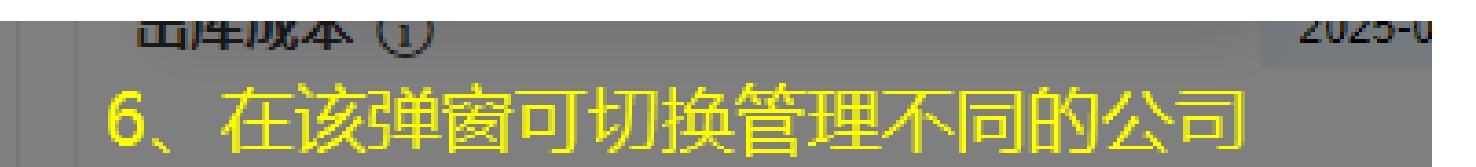

注意:

1、互海通同一账号需要管理多家公司,这些公司需要都已入驻互海通系统;

2、该账号需要包含手机信息,既便于加入多公司,也可预防密码丢失(手机号找回密码)。